# SOLICITUD DE CLAVE PARA OPERAR

Módulo Servicios Gestión de Usuarios y Contraseñas (Sólo para UCOM)

# SIGIMAC SISTEMA DE GESTIÓN INTEGRAL DE MATERIALES CONTROLADOS

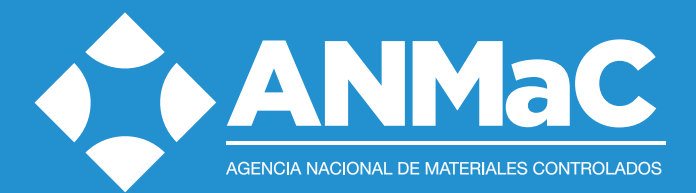

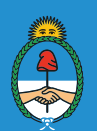

# INTRODUCCIÓN

El Manual de Usuarios del Sistema de Gestión Integral de Materiales controlados SIGIMaC, Módulo Servicios Gestión de Usuarios y Contraseñas - MoSGUC, es una lectura recomendada y fundamental para la correcta solicitud de la clave para operar el SIGIMaC y requerimientos.

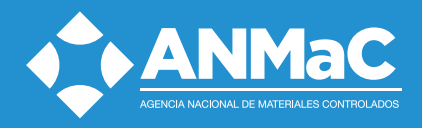

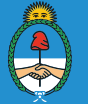

# SOLICITUD DE CLAVE POR PRIMERA VEZ PROCESO DE ENROLAMIENTO DE USUARIOS

#### REGISTRO DE USUARIOS

Ingresar al sitio www.anmac.gob.ar, cliquear en el vínculo SIGIMaC, elegir la opción Gestión de Usuarios y Contraseñas (UCOM)

| Ingrese su CUIL para iniciar sesión. | Para utilizar este servicio deberá estar registrado y autorizado por ANMaC. |
|--------------------------------------|-----------------------------------------------------------------------------|
| Ver terminos y condiciones           | Registrarse<br>Olvidé mi Contraseña                                         |

Completar los datos solicitados y pulsar el botón Registrarse para confirmar los datos ingresados.

#### Registrarse

#### Registración

| Datos Personales                       |                       |
|----------------------------------------|-----------------------|
| Apellido:                              | Nombre:               |
| CUIL / CUIT: (Ingrese sólo números)    |                       |
| Correo electrónico:                    | Repita su correo:     |
| Elija una contraseña:                  | Repita su contraseña: |
| Dirección<br>Calle:                    |                       |
| Número: Piso: Dpto:                    | Código Postal:        |
| Provincia:                             | Ciudad:<br>C.A.B.A.   |
| Teléfono: (Opcional)                   |                       |
| Código de verificación:<br>L 2 5 Z A 2 |                       |
| Ingrese código:                        |                       |

Registrarme

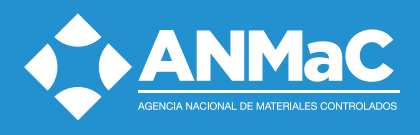

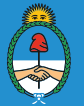

| Registración exitosa                                                                                                    |  |
|----------------------------------------------------------------------------------------------------|--|
| Se ha enviado un mensaje de confirmación de cuenta a su correo electrónico.<br>Por favor, siga las instrucciones mencionadas en el mensaje para la activación de su cuenta. |  |
| olver a la página de inicio                                                                                                    |  |

#### CONFIRMACIÓN DE USUARIO

Al registrarse como usuario recibirá un mail de confirmación en la cuenta de correo registrada. El mail recibido contendrá un código para la confirmación de la cuenta creada.

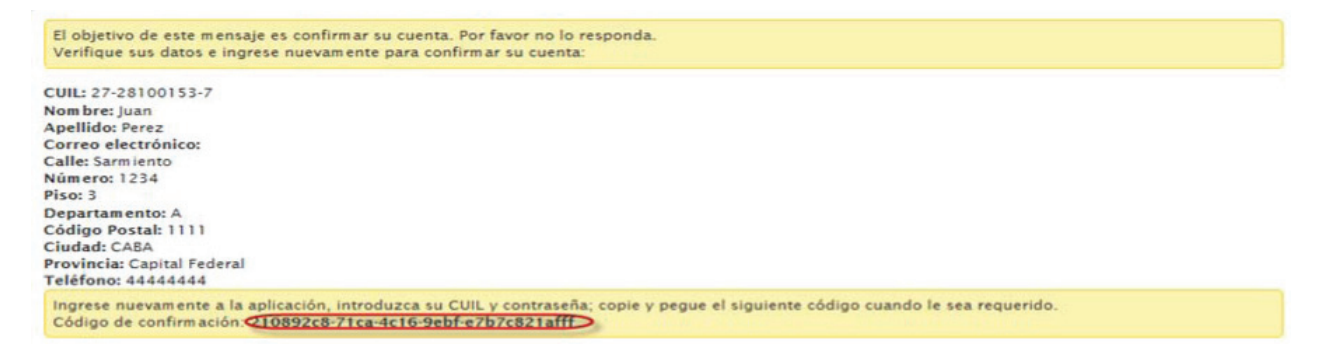

Volver a la pantalla de inicio de sesión, ingresar CUIL y contraseña. A continuación el sistema solicitará ingresar el código de confirmación recibido en mail de confirmación.

| Iniciar sesión                     | Confirmar Cuenta                                                                 |
|------------------------------------|----------------------------------------------------------------------------------|
| CUIL                               | Hola Juan Perez Antes de empezar a usar el sistema debe validar su cuenta con el |
| Contraseña                         | CUIL                                                                             |
| •••••••                            | Código de confirmación                                                           |
| Perdí mi contraseña Iniciar sesión | Confirmar                                                                        |

Confirmación de cuenta:

| Su cuenta fue con      | firmada exitosamente                                                       |
|------------------------|----------------------------------------------------------------------------|
| Isted va puede iniciar | sesión y usar los servicios del Ministerio de Iusticia y Derechos Humanos. |

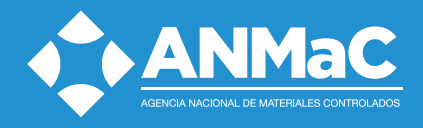

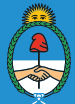

# CREACIÓN DE COMPROBANTE DE SOLICITUD DE CLAVE SIGIMaC

Ingresar al sitio www.anmac.gob.ar, cliquear en el vinculo SIGIMaC, ingresar CUIL y contraseña.

| Iniciar sesión      |                |
|---------------------|----------------|
| CUIL                |                |
| 27281001537         |                |
| Contraseña          |                |
| •••••               |                |
| Perdí mi contraseña | Iniciar sesión |

En el primer ingreso a la aplicación el sistema solicitará ingresar los datos del UCOM con el que usted desea operar dentro de la ANMaC.

| Nueva solicitud                     |              |  |
|-------------------------------------|--------------|--|
| lueva solicitud de acceso a Empresa |              |  |
| UIT                                 | Razon Social |  |
| 20282396786                         | ARMERIA SA   |  |
| omicilio                            |              |  |
| SARMIENTO 444                       |              |  |
| Country I Install                   |              |  |
| Guardar Imprimir                    |              |  |

Imprimir el comprobante de solicitud de asociación de empresa. El mismo deberá ser presentado en la ANMaC o sus delegaciones para validación de usuario y alta definitiva de usuario. Una vez aprobado por el organismo recibirá un mail confirmando el alta de la clave para acceder y operar el sistema.

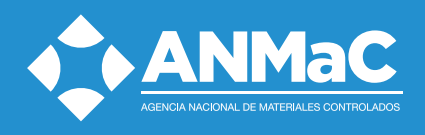

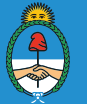

#### RESETEO DE CONTRASEÑA

## CON LA INSCRIPCIÓN COMO USUARIO COMERCIAL VIGENTE

Ingresar a www.anmac.gob.ar, cliquear en el vínculo SIGIMaC y seleccionar la opción Olvidé mi Contraseña.

| Ingrese su CUIL para iniciar sesión. | Para utilizar este servicio deberá estar registrado y autorizado por ANMaC. |
|--------------------------------------|-----------------------------------------------------------------------------|
| Ver terminos y condiciones           | Registrarse                                                                 |
|                                      | Olvide mi Contraseña                                                        |

Ingresar el CUIL/CUIT y Captcha solicitado por el sistema.

| NK     | L | B | U | 0 |   |
|--------|---|---|---|---|---|
| antcha |   |   |   |   | φ |
| aptcha |   |   |   | _ |   |

Mensaje de Confirmación:

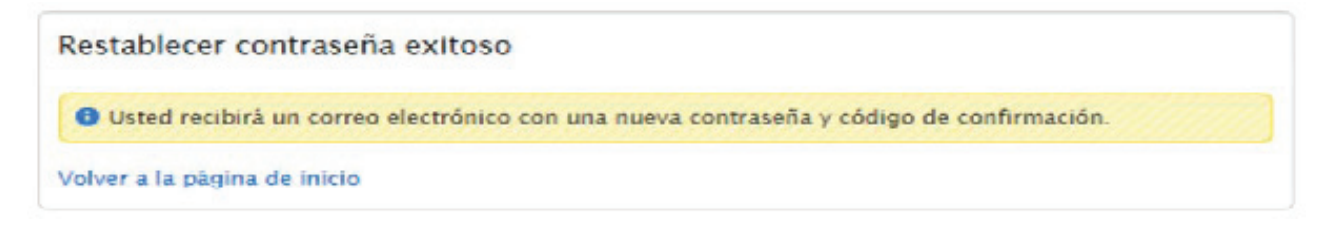

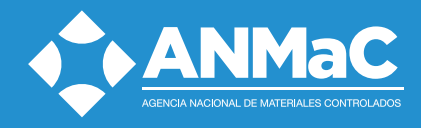

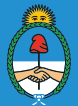

Verificar en su cuenta de correo electrónico las instrucciones para restablecer su contraseña.

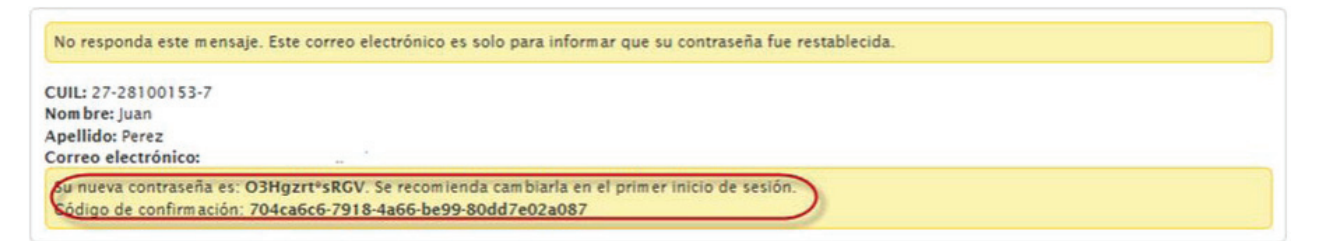

Iniciar sesión utilizando la contraseña recibida y el código de confirmación.

| Iniciar sesión                     | Confirmar Cuenta                                                                                                    |
|------------------------------------|----------------------------------------------------------------------------------------------------|
| CUIL                               | Hola Juan Perez Antes de empezar a usar el sistema debe validar su cuenta con el ródion de confirmación recibido en su correo electrónico |
| Contraseña                         | CUIL<br>27-28100153-7                                                                                                    |
| ••••••                             | Código de confirmación                                                                                                    |
| Perdí mi contraseña Iniciar sesión | Confirmar                                                                                                    |

Mensaje de Confirmación:

| Confirmación de cuenta exitosa                                                                                                    |  |
|----------------------------------------------------------------------------------------------------|--|
| Su cuenta fue confirmada exitosamente.<br>Usted ya puede iniciar sesión y usar los servicios del Ministerio de Justicia y Derechos Humanos. |  |
| olver a la página de inicio                                                                                                    |  |

Modificar la contraseña recibida por correo (Deberá iniciar sesión utilizando su número de CUIL y la contraseña recibida en el mail de confirmación).

| - PERFIL           | Perfil                  |  |
|--------------------|-------------------------|--|
| Ver perfil         | Datos Personales        |  |
| Modificar perfil   | CUIL                    |  |
| Cambiar contrasena | 27-28100153-7<br>Nombre |  |
|                    | Juan<br>Apellido        |  |
|                    | Perez                   |  |
|                    | Correo electrónico      |  |

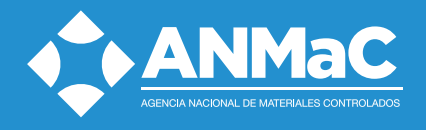

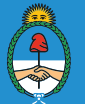

| Cambiar contraseña         |                 |
|----------------------------|-----------------|
| CUIL                       |                 |
| 27-28100153-7              |                 |
| Contraseña actual          |                 |
|                            |                 |
| Nueva contraseña           |                 |
|                            |                 |
| Confirmar nuova contrasoña |                 |
| contrasena                 |                 |
|                            |                 |
|                            |                 |
| Cancelar                   | 🕑 Cambiar contr |

# OTRAS OPERACIONES

Ver o Modificar datos de perfil.

| • PERFIL         |   |
|------------------|---|
| Ver perfil       | ) |
| Modificar perfil | Γ |
| Cambiar          |   |
|                  |   |

## ACCESO A LOS DATOS DE PERFIL

El usuario podrá acceder a la aplicación de gestión de usuarios desde el menú "Registrarse" de la página de login de SIGIMaC descripta en las páginas precedentes.

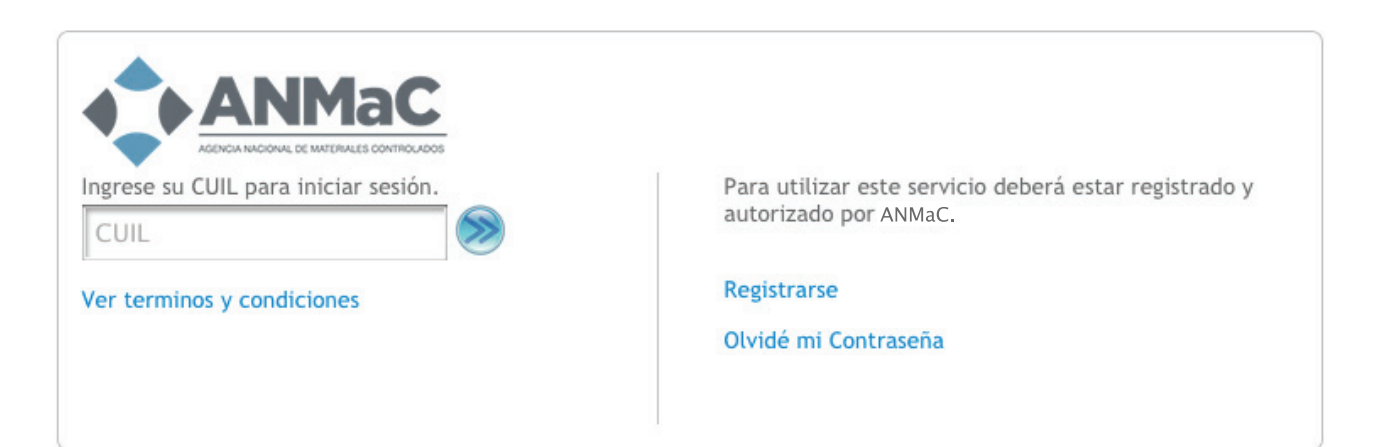

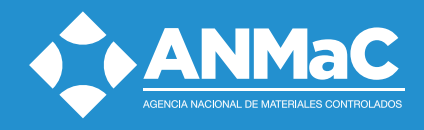

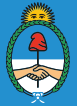

el usuario deberá ir a la opción Iniciar Sesión para ejecutar diferentes acciones:

- Modificar datos de perfil;
- Confirmar usuario generado (si no lo hizo en el momento de gestionar el usuario y contraseña correspondiente);
- Modificar contraseña después de un reseteo.

#### **IMPORTANTE:**

Si su inscripción como Usuario Comercial está vencida, no podrá ingresar al SIGIMaC. Al momento de aprobación y registración de su reinscripción deberá solicitar una nueva clave (ver reseteo de contraseña)

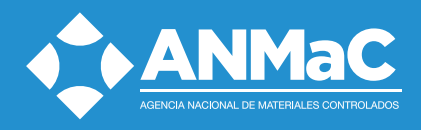

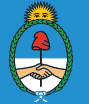